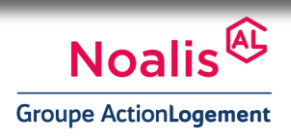

Ce guide utilisateur vous indique les étapes à suivre pour payer votre loyer en ligne.

https://jepaieenligne.systempay.fr/SA\_LE\_FOYER

#### 1/ Remplissez le formulaire

| 🔞 Back Office marchand 🛛 🗙 🎯 Formulaire de paiement 🛛 🗙 +                                                                              |                                                                                                    |                                                             |                                                                   |                                            |                                                 |                                             |                        |                              |                  |   | x |  |
|----------------------------------------------------------------------------------------------------|----------------------------------------------------------------------------------------------------|-------------------------------------------------------------|-------------------------------------------------------------------|--------------------------------------------|-------------------------------------------------|---------------------------------------------|------------------------|------------------------------|------------------|---|---|--|
| ← ① 🖨 NATIXIS (FR)   https://jepaieenligne.s                                                                                           | ystempay.fr/SA_LE_FOYER                                                                                                    | C                                                           | Q, Rechercher                                                     | ☆ 自                                        | ◙                                               | +                                           | â                      | ×.                           | =                |   |   |  |
| 🔊 Les plus visités 😚 Débuter avec Firefox 😚 Galerie de composant 😚 Sites suggérés 😚 Accédez à vos comptes                              |                                                                                                    |                                                             |                                                                   |                                            |                                                 |                                             |                        |                              |                  |   |   |  |
| Caisse<br>Ger Dépôts                                                                                                    |                                                                                                    |                                                             |                                                                   |                                            |                                                 |                                             |                        |                              |                  |   |   |  |
| 1, 2, 3, Remplissez, Vérifiez, Payez !                                                                                                 |                                                                                                    |                                                             |                                                                   |                                            |                                                 |                                             |                        |                              |                  |   |   |  |
| Bienvenue sur le sit                                                                                                    | e de paiement en ligne de NOALIS                                                                                                    | Noalis<br>Noalis<br>161 Rue Armand Dutreix<br>87000 LIMOGES |                                                                   |                                            |                                                 |                                             |                        |                              |                  |   |   |  |
| Vos références                                                                                                    |                                                                                                    |                                                             |                                                                   |                                            |                                                 |                                             |                        |                              |                  |   |   |  |
| Montant à régler*                                                                                                    |                                                                                                    | €                                                           | E                                                                 | E-mail                                     |                                                 |                                             |                        |                              |                  |   |   |  |
| Civilité*                                                                                                    |                                                                                                    | •                                                           | E-mail (Confirm                                                   | ation)                                     |                                                 |                                             |                        |                              |                  |   |   |  |
| Nom*                                                                                                    |                                                                                                    |                                                             |                                                                   |                                            |                                                 |                                             |                        |                              |                  |   |   |  |
| Prénom*                                                                                                    |                                                                                                    |                                                             |                                                                   |                                            | J'accepte les conditions d'utilisation          |                                             |                        |                              |                  |   |   |  |
| Date de naissance*                                                                                                    | jj/mm/aaaa                                                                                                    |                                                             |                                                                   |                                            |                                                 |                                             |                        |                              |                  |   |   |  |
| Référence client*                                                                                                    |                                                                                                    |                                                             |                                                                   |                                            |                                                 | VALIDE                                      | R                      |                              |                  |   |   |  |
| Référence client<br>(Confirmation)                                                                                                    |                                                                                                    |                                                             |                                                                   |                                            |                                                 | * Cha                                       | amps of                | bligatoir                    | es               |   |   |  |
| PAIEMENT EN LIGNE SECU<br>Toutes vos transactions bancaire<br>internaute n'aura accès à vos coo<br>locale, ou le comité d'entreprise b | RISÉ ET AUTHENTIFIÉ.<br>sont effectuées sur des serveurs sécurisés, ave<br>rdonnées bancaires. A la fin de la transaction, vou<br>énéficiaire des fonds sera également avisé de voi | c protocole cryj<br>is recevrez un i<br>tre règlement.      | plé Secure Socket Layer (SSL) e<br>-mail de confirmation reprenan | et "3D SECURE". N<br>It les caractéristiqu | i l'organisme que vous<br>es du paiement réalis | s souhaitez pa<br>é. Le commer<br>Systempay | ayer, ni a<br>çant, la | aucun<br>collecti<br>Mention | vité<br>s légale | - |   |  |

**Complétez les zones d'informations obligatoires :** Montant à régler, Civilité, Nom, Prénom, Date de naissance (sous forme jj/mm/aaaa), Référence client (vous pouvez retrouver votre référence client sur votre avis déchéance : il s'agit d'un code à 8 chiffres).

Pour recevoir une confirmation de votre paiement par e-mail, complétez le champ E-mail.

N'oubliez pas de cocher la case « J'accepte les conditions d'utilisation ».

Validez.

# GUIDE UTILISATEUR Je Paie en Ligne

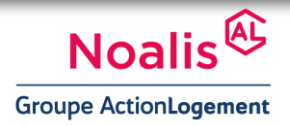

## 2/ Vérifiez

| NATIXIS (FR)   https://jepaieenligne.systempay.fr/entry.validate s visités ⑦ Débuter avec Firefox ⑦ Galerie de composant      | .a                                                       | a                                                      | -                          |                                           |                  | -            |     |   |
|----------------------------------------------------------------------------------------------------|----------------------------------------------------------|--------------------------------------------------------|----------------------------|-------------------------------------------|------------------|--------------|-----|---|
| is visités 🐨 Débuter avec Firefox 🐨 Galerie de composant                                                                      |                                                          | e                                                      | Q Rechercher               | 1                                         |                  | +            | î ( | R |
|                                                                                                    | Sites suggérés  Ace                                      | cédez à vos comptes                                    |                            |                                           |                  |              |     |   |
|                                                                                                    |                                                          |                                                        |                            |                                           |                  |              |     |   |
| Gaisse<br>d≋Dépôts                                                                                                    |                                                          |                                                        |                            |                                           |                  |              |     |   |
| 1, 2, 3, Remplissez, Vérifiez, Payez !                                                                                        |                                                          |                                                        |                            |                                           |                  |              | -   |   |
| Bienvenue sur le site de paiement en li                                                                                       | igne de NOALIS                                           |                                                        | is<br>ogement              | NOALIS<br>161 Rue Armand<br>87000 LIMOGES | Dutreix          |              |     |   |
|                                                                                                    |                                                          |                                                        | -                          |                                           |                  |              |     |   |
|                                                                                                    |                                                          |                                                        |                            |                                           |                  |              |     |   |
|                                                                                                    |                                                          |                                                        |                            |                                           |                  |              |     |   |
|                                                                                                    | Vérifica                                                 | ation avant paieme                                     | nt                         |                                           |                  |              |     |   |
|                                                                                                    |                                                          |                                                        |                            |                                           |                  |              |     |   |
|                                                                                                    | Montant à régler                                         | 17.004                                                 |                            |                                           |                  |              |     |   |
|                                                                                                    | Civilité                                                 | -                                                      |                            |                                           |                  |              |     |   |
|                                                                                                    | Nom                                                      | LANDER NO.                                             |                            |                                           |                  |              |     |   |
|                                                                                                    | Prenom<br>Date de                                        | 10000                                                  |                            |                                           |                  |              |     |   |
|                                                                                                    | naissance                                                |                                                        |                            |                                           |                  |              |     |   |
|                                                                                                    | Référence client                                         | 1210000                                                |                            |                                           |                  |              |     |   |
|                                                                                                    | E-mail                                                   | un contrato proget                                     |                            |                                           |                  |              |     |   |
|                                                                                                    | MODIFIER                                                 | CONFIRM                                                | =0                         |                                           |                  |              |     |   |
|                                                                                                    | MODIFIEI                                                 |                                                        |                            |                                           |                  |              |     |   |
|                                                                                                    |                                                          |                                                        |                            |                                           |                  |              |     |   |
|                                                                                                    |                                                          |                                                        |                            |                                           |                  |              |     |   |
| PAIEMENT EN LIGNE SECURISÉ ET AUTHENTIFIÉ.                                                                                    |                                                          |                                                        |                            |                                           |                  |              |     |   |
| Toutes vos transactions bancaires sont effectuées sur des s                                                                   | erveurs sécurisés, avec p                                | rotocole crypté Secure Socket Layer (SSL)              | et "3D SECURE". Ni l'or    | ganisme que vous souha                    | itez payer, ni a | aucun        |     |   |
| internaute n'aura accès à vos coordonnées bancaires. A la fi<br>locale, ou le comité d'entreprise bénéficiaire des fonds sera | in de la transaction, vous r<br>également avisé de votre | ecevrez un e-mail de confirmation reprena<br>rèclement | int les caractéristiques d | du paiement réalisé. Le co                | immerçant, la    | collectivité |     |   |

Si les informations affichées sont correctes, cliquez sur « **CONFIRMER** ». Sinon « MODIFIER ».

### 3/ Choisissez

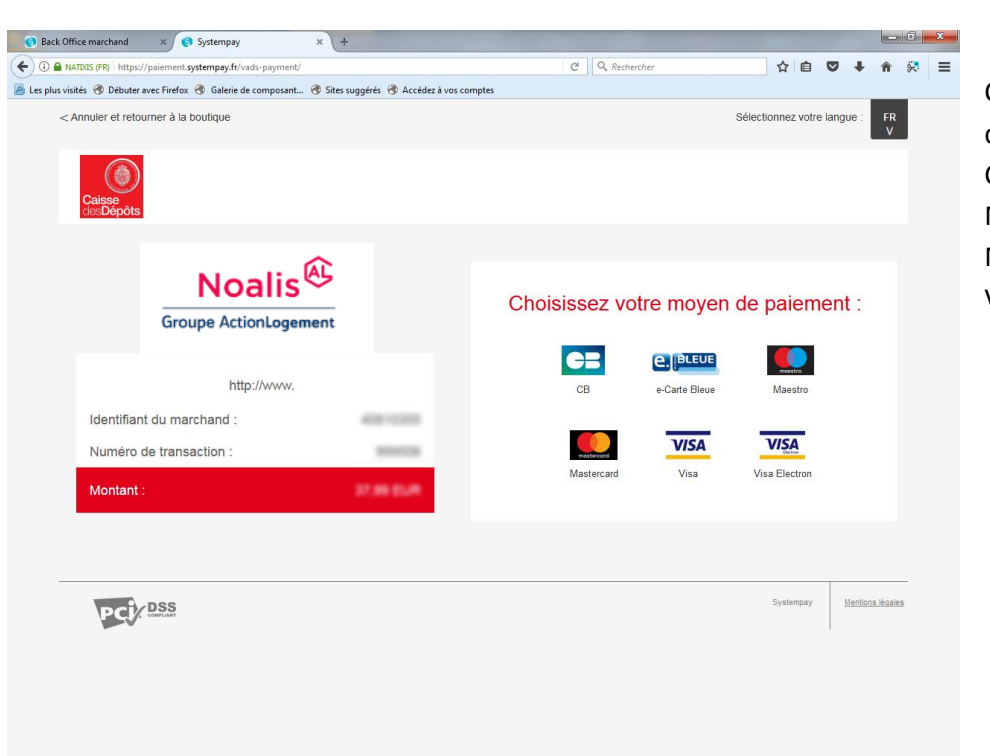

Cliquez sur le type de votre carte : CB, e-Carte Bleue, Maestro, Mastercard, Visa, Visa Electron.

# GUIDE UTILISATEUR Je Paie en Ligne

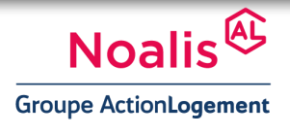

#### 4/ Payez

| 🜖 Back Off                                                                                                    | 🚯 Back Office marchand 🛛 🗙 🚯 Systempay 💦 🔸 |                                  |                 |                  |                 |              |             |                |                           | _ 0 <u>×</u> |            |         |               |     |   |
|----------------------------------------------------------------------------------------------------|--------------------------------------------|----------------------------------|-----------------|------------------|-----------------|--------------|-------------|----------------|---------------------------|--------------|------------|---------|---------------|-----|---|
| D A NATIXIS (FR)   https://paiement.systempay.fr/vads-payment/exec.paymentChoice.a                                                                                |                                            |                                  |                 |                  |                 | C            | : Q         | Rechercher     |                           |              | ☆ 自        | ◙       | <b>↓</b> ∩̂   | 8   | ≡ |
| Les plus vis                                                                                                    | ités 🛞 Débuter a                           | vec Firefox 🛞 Galerie de composa | nt 🛞 Sites sugg | érés 闭 Accédez á | à vos compte    | 5            |             |                |                           |              |            |         |               |     |   |
| < Annuier et retourner à la boutique                                                                                                    |                                            |                                  |                 |                  |                 |              |             |                |                           | Sélecti      | onnez votr | e langı | Je: FF<br>V   | 2   |   |
|                                                                                                    | Caisse<br>desDépôts                        |                                  |                 |                  |                 |              |             |                |                           |              |            |         |               |     |   |
|                                                                                                    |                                            |                                  |                 |                  |                 |              |             |                |                           |              |            |         |               |     |   |
| <b>Noalis</b><br>Groupe ActionLogement                                                                                                    |                                            |                                  | ement           |                  |                 |              | A           | Inform         | s de la carte             |              |            |         |               |     |   |
|                                                                                                    |                                            |                                  |                 |                  |                 | Numéro de ca | arte        |                |                           |              |            |         |               |     |   |
|                                                                                                    |                                            | http://www.                      |                 |                  |                 | Expire       | e fin       | mois           | •                         | année        | ·          | •       |               |     |   |
|                                                                                                    | Identifiant du marchand :                  |                                  |                 | 08-0355          |                 | Cryptogram   | $\bigcirc$  | $\mathbb{D}$   |                           |              |            |         |               |     |   |
|                                                                                                    | Numéro de transaction :<br>Montant :       |                                  |                 |                  | visuel de la ca | arte         |             |                |                           |              |            |         |               |     |   |
|                                                                                                    |                                            |                                  |                 |                  |                 |              | VALIDER     |                |                           |              |            |         |               |     |   |
| L'adresse de ce site de palement préfixée par https indique que vous êtes<br>sur un site sécurisé et que vous pouvez régler votre achat en toute<br>tranquillité. |                                            |                                  |                 |                  |                 |              | Verified by | Maste<br>Secur | e <b>rCard.</b><br>eCode. |              |            |         |               |     |   |
| _                                                                                                    | PCI                                        | DSS                              |                 |                  |                 |              |             |                |                           |              | Systempay  | h       | tentions léga | les |   |
|                                                                                                    |                                            |                                  |                 |                  |                 |              |             |                |                           |              |            | I       |               |     |   |

Complétez les zones avec les informations de votre carte :

saisissez les chiffres qui figurent au recto de votre carte bancaire, et sa date d'expiration. Saisissez ensuite les 3 derniers chiffres inscrits au verso dans la zone réservée à votre signature.

Validez votre paiement.

Selon votre banque, un code de confirmation par SMS peut vous être demandé.

# GUIDE UTILISATEUR Je Paie en Ligne

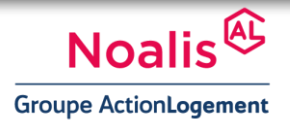

#### 5/ Confirmation

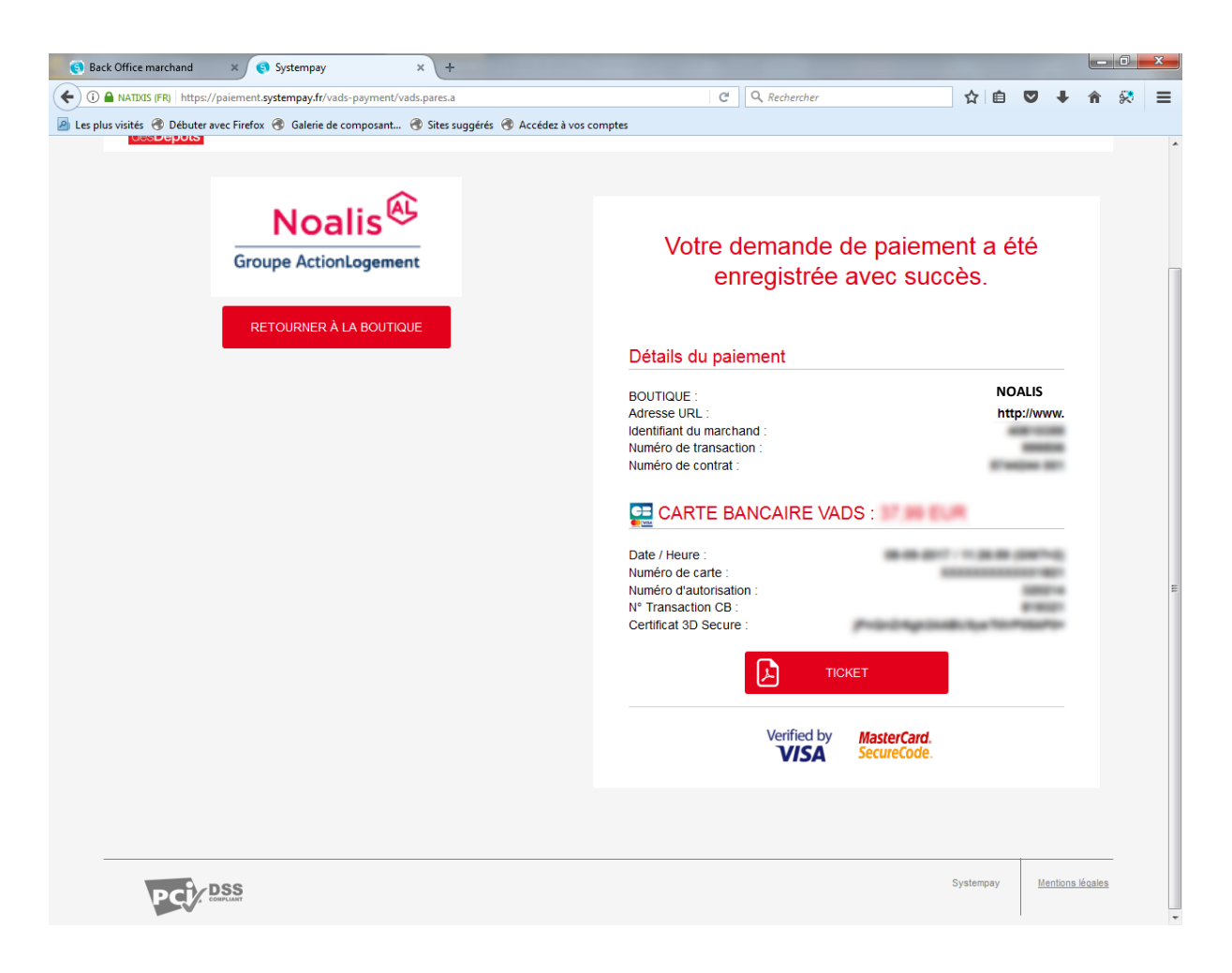

Vous pouvez imprimer votre ticket de paiement en cliquant sur TICKET.

Si vous avez renseigné votre adresse e-mail, vous recevrez une confirmation du paiement par e-mail.

La transaction est terminée, merci pour votre confiance.